# RCS Messaging User Guide

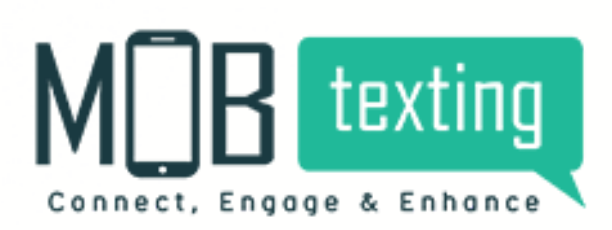

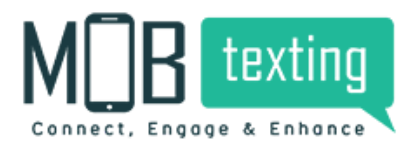

#### **Contents:**

#### Introduction

- 1. Accessing RCS messaging platform
- 2. Access for the new user
- 3. MOBtexting RCS Messaging Dashboard
- 4. Requirements at User End to receive RCS messages.
- 5. Register as an Agent In MOBtexting platform
- 6. Template
- 7. Send Campaign
- 8. Reports
- 9. MOBtexting RCS messaging documentation

### Introduction:

RCS helps you send rich contextually relevant content directly to your customer's Messages app on Android. RCS messaging is designed to move mobile networks beyond texting. Now with RCS, share high-res photos and larger files, chat with a group,

know when messages are read, & build a relationship with users.

# **1.Accessing RCS Messaging Through MOBtexting Platform**

To get started with accessing the application, follow the steps below:

Step 1: In your browser, type in the URL: https://portal.mobtexting.com/rcs

Step 2: Enter the username and password to log in

Step 3: Click on the Sign-in button

## **2.Access for the new user**

Visit https://www.mobtexting.com

Click on Sign-Up at the top of the page.

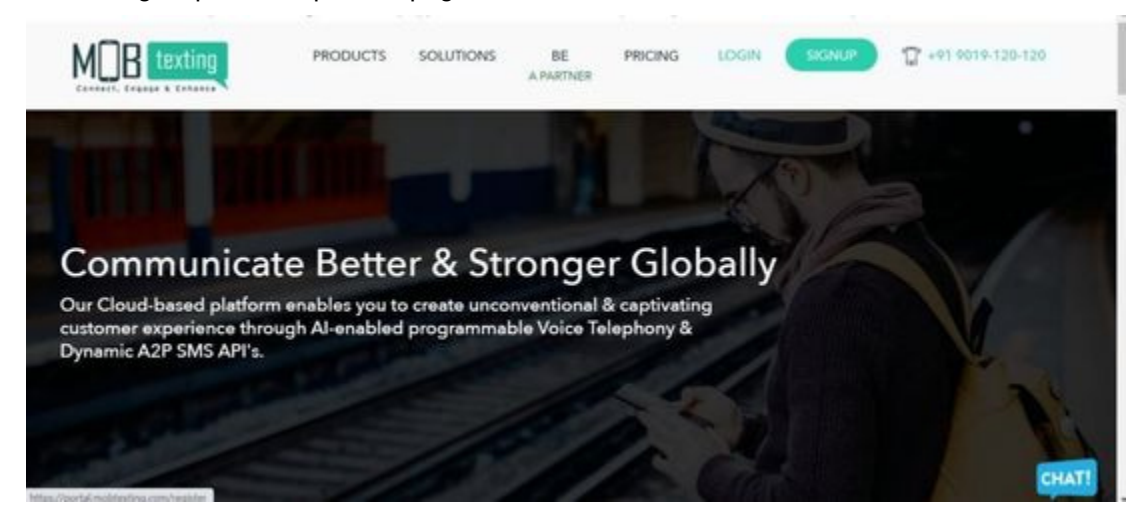

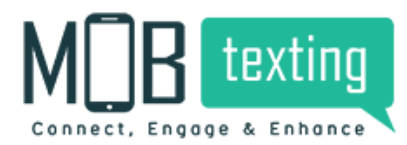

Fill up all the required fields. Please provide a valid email address as we verify it.

| CREATE NEW ACCOUNT                              |  |
|-------------------------------------------------|--|
| Rest and Last NAME.<br>Your first and last name |  |
| MAX. ADDRESS<br>Your email address              |  |
| Assessed<br>Strong password • •                 |  |
| REFERSEL CODE<br>Enter referrat code If any     |  |
| Let's Get Staried                               |  |

Enter the OTP sent to the email address.

| Connect. Engage & Enhance                  |   |
|--------------------------------------------|---|
| ACTIVATE YOUR ACCOUNT                      |   |
| Registration success. Redirecting_         |   |
| Enter the code sent to your email address. |   |
| coor .                                     |   |
| VERIFY MY ACCOUNT                          |   |
| Did not receive the codel reserve.         | 0 |

# 3. MOBtexting, RCS Dashboard

Now you can use the RCS messaging through MOBtexting platform. Here the RCS messaging Dashboard looks like in the MOBtexting panel.

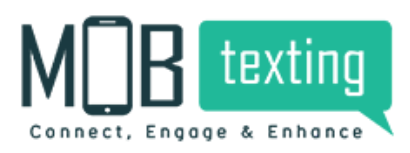

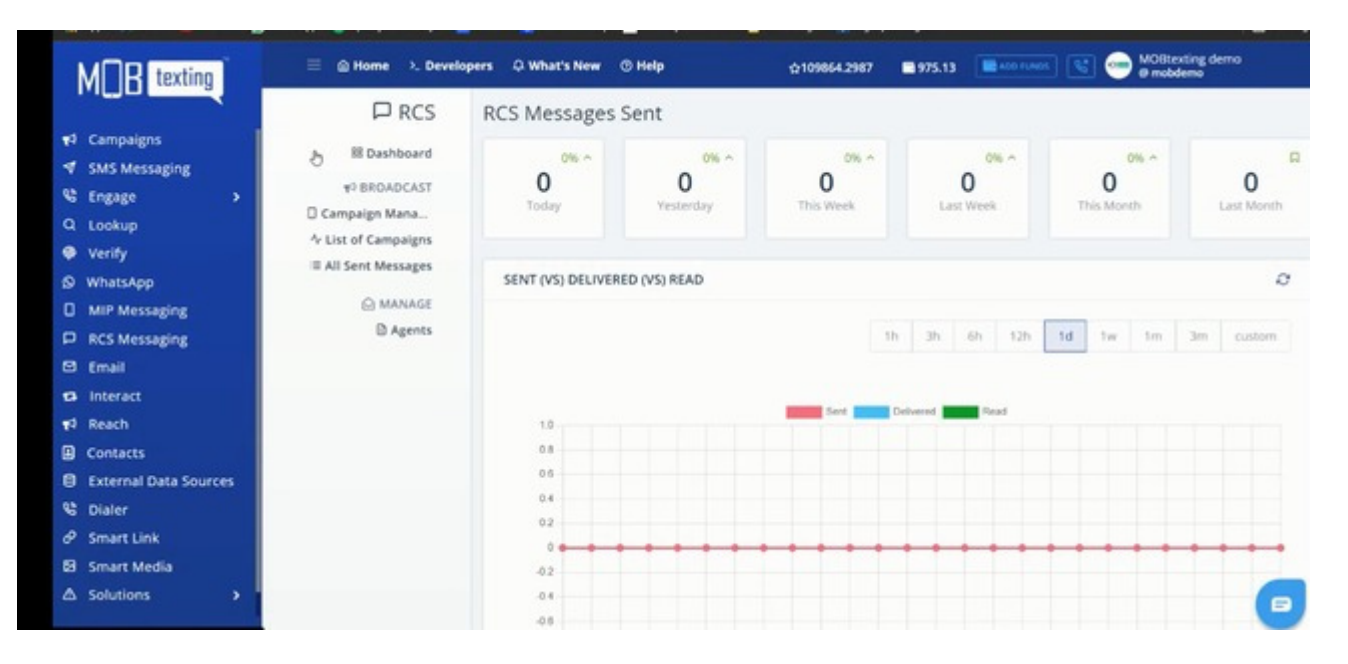

# 4. Requirements at User End to receive RCS messages.

- RCS messages can only be send to Android devices
- · Google message app should installed in the android phone
- In the Google messages application, chat settings should be enabled

## **5. Register as an Agent In MOBtexting platform**

Your MOBtexting account manager helps you to get the RCS agent registration done MOBtexting account manager will collect a few documents from your end and get it approved as a RCS agent from Google.

|                 | ng 🛛 🗐 🖉 Home 👌 De       | velopers 🗘 What's New 💿 Help           | ☆109864.2987  | 975.13         | MOB 😁 MOB             | texting demo<br>bdemo |   |
|-----------------|--------------------------|----------------------------------------|---------------|----------------|-----------------------|-----------------------|---|
|                 | P RCS                    | 3 Agents                               |               | Q. Choose Date | Q. Search A           | perit                 |   |
| T Campaigns     | 88 Dashboard             | * 10                                   | NAME          | BUSINESS NAME  | CREATED               | STATUS                |   |
| C Engage        | * <sup>2</sup> BROADCAST | 1 200969ca-0cb2+11ec-a2c0-9aaa859e85c0 | Qikberry      |                | Sep 03, 2021 05:58 PM | Active                | φ |
| Q Lookup        | Campaign Mana            | 2 700969ca-0cb2-11ec-a2c0-9aaa859e85c2 | Finance Buddh | a              | Sep 03, 2021 05:58 PM | Active                | φ |
| Verify          |                          | 3 700969ca-0cb2-11ec-a2c0-9aaa859e85c3 | mobtexting    |                | Sep 03, 2021 05:58 PM | Active                | 4 |
| WhatsApp        | C HINNES                 | Þ                                      |               |                |                       |                       |   |
| MIP Messaging   | D Agents                 | 1                                      |               |                |                       |                       |   |
| Email           | 5                        | -                                      |               |                |                       |                       |   |
| s Interact      |                          |                                        |               |                |                       |                       |   |
| 📢 Reach         |                          |                                        |               |                |                       |                       |   |
| Contacts        |                          |                                        |               |                |                       |                       |   |
| External Data S | ources                   |                                        |               |                |                       |                       |   |
| P Smart Link    |                          |                                        |               |                |                       |                       |   |
| Smart Media     |                          |                                        |               |                |                       |                       |   |
| ▲ Solutions     | 1.00                     |                                        |               |                |                       |                       |   |

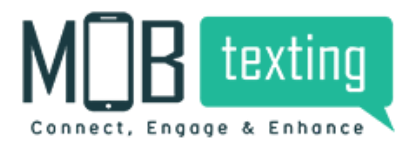

Once the Agent is created, you can see the record in the Agents section.

## 6. Template

This is completely owned by Google so there is no need of DLT template approval in RCS messaging. So you can setup campaign directly once the agent is created.

# 7. Send Campaign

Click on the campaign manager to create a new campaign. As there is need of template approval from, you can directly enter the message, you wish to send.

|                                                                                                    | 🗏 🗎 Home 🔍 Developers | Q What's New @ Help 0109864.2987                                                                                                    | 975.13      | 🔳 act runnes 🔣 🥌 MOBineting demo |
|----------------------------------------------------------------------------------------------------|-----------------------|----------------------------------------------------------------------------------------------------|-------------|----------------------------------|
| <ul> <li>1<sup>3</sup> Campaigns</li> <li>✓ SMS Messaging</li> <li>♥ Engage</li> <li>&gt; Q. Lookup</li> <li>♥ Verify</li> <li>Ø WhatCApp</li> <li>□ MIP Messaging</li> <li>□ RCS Messaging</li> <li>Ø Email</li> </ul> | Campaign Maga.        | CREATE NEW CAMPAIGN CAMPAIGN SAME Aune your campaign RROM Choose Sender Passe Numbers Bulk Numbers Customized File Subscribers Data Source |             | teanin are on                    |
| Interact     Reach     Contacts     External Data Sources     Diater     Sinart Link     Source Media     Source Media                                                                                                  |                       | To Type the receipents or paste                                                                                                    | 8<br>•<br>• |                                  |
|                                                                                                    |                       | Text Message Media Message                                                                                                    |             | Text message                     |

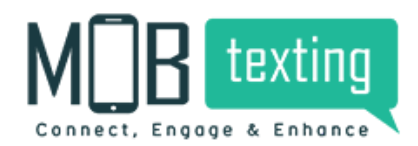

Enter the Details of the campaign

Campaign Name, Select the agent name, then past the

#### numbers, one by one

|                           | 题 Dashboard<br>t <sup>3</sup> BROADCAST | CAMPAIGN NAME<br>Test                                       |                   |
|---------------------------|-----------------------------------------|-------------------------------------------------------------|-------------------|
| 1 Campaigns               | 🛛 Campaign Mana                         |                                                             | 1239 PM 544. (20) |
|                           | 小 List of Campaigns                     | FROM                                                        | C BUSINESS NAME   |
| & Engage >                | All Sent Messages                       | Choose Sender +                                             |                   |
| Q Lookup                  | 🗋 MANAGE 🦯                              | Choice Sender                                               | 27-01-04:07 MM    |
| Verify                    | D Agents                                | Paste numbers - buik numbers - customized Hie - subscribers |                   |
| WhatsApp                  |                                         | Data Source                                                 |                   |
| MIP Messaging             |                                         |                                                             |                   |
| P RCS Messaging           |                                         | то                                                          |                   |
| 🖾 Email                   |                                         | Type the receipents or paste                                |                   |
| s Interact                |                                         | 1                                                           |                   |
| 📢 Reach                   |                                         |                                                             |                   |
| Contacts                  |                                         |                                                             |                   |
| External Data Sources     |                                         |                                                             |                   |
| 😵 Dialer                  |                                         | CHOOLE FROM SUBSCIENCES                                     |                   |
| d <sup>2</sup> Smart Link |                                         | Text Message Media Message                                  |                   |
| B Smart Media             |                                         |                                                             |                   |
| △ Solutions >             |                                         | MESSAGE 6/0                                                 |                   |
|                           |                                         | Type your message here. JSON Payload Supports               | Text message      |

You will be having multiple options to import your data.

You can choose bulk number to upload your file, the file can be any of the following formats .csv, xls, .xslx, and zip.

|                       |                                        | Charles La Contra Carlos                               |     |                            |
|-----------------------|----------------------------------------|--------------------------------------------------------|-----|----------------------------|
| MOR texting           | * <sup>3</sup> BROADCAST               | test                                                   |     |                            |
|                       | ☐ Campaign Mana<br>小 List of Campaigns | FROM                                                   |     |                            |
| <b>€</b> 1 Campaigns  | All Sent Messages                      | mobtexting                                             | -   | 12.00 PM                   |
|                       | O MANAGE                               |                                                        |     | < 700969ca-0cb2-11ec-a2c0- |
| 😵 Engage 💦 🔸          | D Agents                               | Paste Numbers Bulk Numbers Customized File Subscribers |     | 9aaa859e85c3               |
| Q Lookup              |                                        | Data Sour                                              |     |                            |
| Verify                |                                        | //                                                     |     | 274T DED AM                |
| WhatsApp              |                                        | TO Please complete this mandatory field.               | 0   |                            |
| MIP Messaging         |                                        | Upload File                                            |     |                            |
| RCS Messaging         |                                        | We support of SN, TXT, 3LS, 3LSX and ZP formats.       |     |                            |
| 🖾 Email               |                                        | //                                                     |     |                            |
| 🔁 Interact            |                                        | Text Message Too to Message                            |     |                            |
| 📢 Reach               |                                        | HERELAR                                                |     |                            |
| Contacts              |                                        | MESSAGE                                                | 0.0 |                            |
| External Data Sources |                                        | Type your message here. ISON Payload Supports          |     |                            |
| St Dialer             |                                        |                                                        |     |                            |
| 🔗 Smart Link          |                                        |                                                        |     |                            |
| Smart Media           |                                        |                                                        |     |                            |
| △ Solutions           |                                        | 100 MILLION CO. C.                                     |     |                            |
|                       |                                        | Preview campaign                                       |     | Text message               |

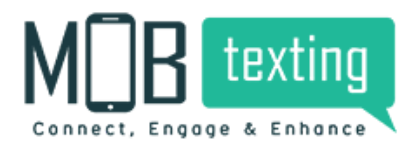

One more option is customized file, you can use this option to send different message to different users.

| <ul> <li>v<sup>3</sup> BROADCAST</li> <li>□ Campaigns</li> <li>v<sup>3</sup> Campaigns</li> <li>v<sup>3</sup> Campaigns</li> <li>v<sup>3</sup> SMS Messaging</li> <li>v<sup>3</sup> Engage</li> <li>v<sup>3</sup> Lookup</li> <li>verify</li> <li>whatsApp</li> <li>MIP Messaging</li> <li>RCS Messaging</li> <li>Email</li> </ul> | Test       FROM       moblexing       Passe Numbers     Bulk Numbers       Data Source       TO       Upload File       We support the .CSV, TXT, SLS, SLSX and .2P formats.       Text Message | 1239 PM (244.00)<br>√ 700969ca-0cb2-11ec-a2c0-<br>9aaa859e85c3<br>37-06 bet2 AM |
|----------------------------------------------------------------------------------------------------|----------------------------------------------------------------------------------------------------|---------------------------------------------------------------------------------|
| ti Reach<br>☐ Contacts<br>☐ External Data Sources<br>% Dialer<br>Ø Smart Link<br>⊠ Smart Media<br>△ Solutions →                                                                                                    | MESSAGE<br>Type your missage here. JSON Payload Supports                                                                                                    |                                                                                 |
|                                                                                                    | Preview campaign                                                                                                    | Text message                                                                    |

one more option is subscribers; you can choose data from pre uploaded contacts in the MOBtexting panel.

| New York Contraction of the second second second second second second second second second second second second | C IN THE THE R                                |                            |
|----------------------------------------------------------------------------------------------------|-----------------------------------------------|----------------------------|
| MOR texting                                                                                                    | ROADCAST test                                 |                            |
| Campai                                                                                                    | gn Mana<br>Campalens FROM                     |                            |
| ₹ <sup>3</sup> Campaigns III All Sen                                                                            | t Messages mobtexting                         | * 1234 PM                  |
|                                                                                                    | C MANAGE                                      | < 700969ca-0cb2-11ec-a2c0- |
| S Engage >                                                                                                    | Paste Numbers Bulk Numbers Customized File    | Subscribers 9aaa859e85c3   |
| Q Lookup                                                                                                    | Data Soghce                                   |                            |
| Verify                                                                                                    | /                                             | 2101 GLOD AM               |
| WhatsApp                                                                                                    | то                                            |                            |
| MIP Messaging                                                                                                   | Choose From Contacts                          |                            |
| P RCS Messaging                                                                                                 |                                               |                            |
| 🖾 Email                                                                                                    |                                               |                            |
| D Interact                                                                                                    | CHOOT                                         | CE FROM SUBSCRIEDES -      |
| 1 <sup>3</sup> Reach                                                                                            |                                               | 11                         |
| Contacts                                                                                                    | Text Message Media Message                    |                            |
| External Data Sources                                                                                           | /                                             |                            |
| % Dialer                                                                                                    | MESSAGE                                       | 0.0                        |
| d <sup>9</sup> Smart Link                                                                                       | Type your message here, JSON Payload Supports |                            |
| 53 Smart Media                                                                                                  |                                               |                            |
| △ Solutions >                                                                                                   |                                               | Text message               |
|                                                                                                    |                                               |                            |

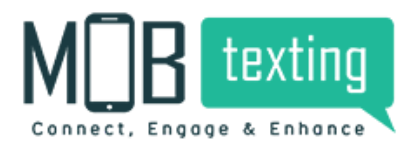

Another option is called Data source, you can directly link with database management software from the MOBtexting platform.

|                                                                                                    | er BROADCAST<br>Campaign Mana                             |                                  |               |                                                                                |   |
|----------------------------------------------------------------------------------------------------|-----------------------------------------------------------|----------------------------------|---------------|--------------------------------------------------------------------------------|---|
| ♥ <sup>4</sup> Campaigns III<br>♥ SMS Messaging<br>♥ Engage ><br>Q Lookup<br>♥ Verify                                  | All Sent Messages moblexting  MANAGE  Agents  Data Source | ers Bulk Numbers Customized File | • Subscribers | 12.94 M = 144-00<br>C 700969ca-6cb2-11ec-a2cb I<br>Saaa559e85c3<br>27cmoach Me |   |
| © WhatsApp<br>□ MIP Messaging<br>□ RCS Messaging<br>◎ Email<br>■ Interact<br>¶ <sup>3</sup> Reach                      | MyS                                                       | al Postgresal                    | RedShift      |                                                                                |   |
| <ul> <li>B Contacts</li> <li>External Data Sources</li> <li>Bialer</li> <li>Smart Link</li> <li>Smart Media</li> </ul> | SELECT DATA C                                             | OLUMN<br>1 Media Message         | *             |                                                                                |   |
| ▲ Solutions >                                                                                                    | MESSAGE                                                   |                                  | 0.0           | 🕐 Text message 🔹 🕈                                                             | • |

you can choose media message option to send the media file directly through RCS messaging.

|                                                                                                    | A List of Campaigns  | FROM                                                                  |                                                                 |
|----------------------------------------------------------------------------------------------------|----------------------|-----------------------------------------------------------------------|-----------------------------------------------------------------|
| ML B texting                                                                                       | All Sent Messages    | mobtexting *                                                          |                                                                 |
| <ul> <li>17 Campaigns</li> <li>17 SMS Messaging</li> <li>18 Engage →</li> <li>10 Lookun</li> </ul> | © MANAGE<br>₿ Agents | Paste Numbers Bulk Numbers Customized File Subscribers Data Source TO | 1239 РМ == 44. CD<br>< 700969ca-6cb2-11ec-a2c0-<br>9aaa859e85c3 |
| Verify                                                                                             |                      | 919035341355                                                          | 27 01 0x07 AM                                                   |
| WhatsApp                                                                                           |                      |                                                                       |                                                                 |
| MIP Messaging                                                                                      |                      |                                                                       |                                                                 |
| P RCS Messaging                                                                                    |                      | A                                                                     |                                                                 |
| 🔁 Email                                                                                            |                      |                                                                       |                                                                 |
| 🛱 Interact                                                                                         |                      | CHOOSE PROM SUBSCIDEERS                                               |                                                                 |
| <b>v</b> <sup>3</sup> Reach                                                                        |                      | Text Message Media Message                                            |                                                                 |
| Contacts                                                                                           |                      | 1                                                                     |                                                                 |
| External Data Sources                                                                              | -                    | LUSIAN FILL URL 1                                                     |                                                                 |
| St Dialer                                                                                          |                      | Enter media file path here                                            |                                                                 |
| 🔗 Smart Link                                                                                       |                      | I<br>E3Select Media Link                                              |                                                                 |
| Smart Media                                                                                        |                      |                                                                       |                                                                 |
| △ Solutions →                                                                                      |                      | Preview campaign                                                      |                                                                 |
|                                                                                                    |                      |                                                                       | Text message                                                    |
|                                                                                                    |                      |                                                                       | -                                                               |

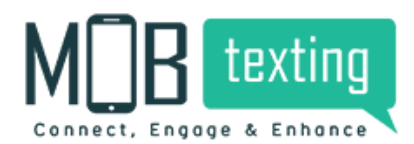

You can use smart media option to pre upload media files to chose while sending the campaign.

|                       | 🗏 🚔 Home 🔌 Developers 🖉 | 🗘 What's New 💿 Help 🏠                                                                                                    | 109864.2987 🔳 975. | 13 ADD TUNOS | MOBlexting demo<br>e mobdemo |        |
|-----------------------|-------------------------|----------------------------------------------------------------------------------------------------|--------------------|--------------|------------------------------|--------|
| ¶ Campaigns           | 5 Media Files           |                                                                                                    |                    |              | Search Name                  | Upload |
|                       |                         | MORINA                                                                                                    | 15 SERVICE         | SOUND        |                              |        |
| 📽 Engage 🔶 🔸          |                         | Bill Optical Research (* 198                                                                                                    | т                  | A            |                              |        |
| Q Lookup              |                         |                                                                                                    |                    |              |                              | ιv     |
| Verify                |                         | Service & Features List)                                                                                                    | T                  | A            |                              | 58     |
| WhatsApp              |                         | Department Schwarting & Prace                                                                                                    | т                  | A            |                              |        |
| MIP Messaging         |                         |                                                                                                    |                    |              | leation Si                   | -      |
| P RCS Messaging       |                         | And the second second s | т                  | A            | ication Si                   | ml     |
| 🖻 Email               | dark rev                | mohtesting services documentation odf                                                                                                    | innoh ong          |              | mohtestineloso neg           |        |
| CA Interact           | 4 months ago            | 4 months ago                                                                                                    | 5 months ago       |              | Smonths ago                  |        |
| Reach                 |                         |                                                                                                    |                    |              |                              |        |
| Contacts              |                         |                                                                                                    |                    |              |                              |        |
| External Data Sources | T                       |                                                                                                    |                    |              |                              |        |
| A Smart Link          |                         |                                                                                                    |                    |              |                              |        |
| Smart Media           | ų ų                     |                                                                                                    |                    |              |                              |        |
| A solutions           |                         |                                                                                                    |                    |              |                              |        |
|                       |                         |                                                                                                    |                    |              |                              | •      |

You can click on select media link then insert to add the media

|                                                                                                    | 小 List of Campaigns  | mobtexting                                                                                                    | MEDIA                  | LIPLOND             |
|----------------------------------------------------------------------------------------------------|----------------------|----------------------------------------------------------------------------------------------------|------------------------|---------------------|
| Campaigns SMS Messaging Engage Lookup Verify WhatsApp MIP Messaging RCS Messaging                                                                                                    | © MANAGE<br>₽ Agents | Paste Numbers Dulk Numbers Customized File Data Source TO 919035341355                                                      | Search by name         |                     |
| <ul> <li>⇒ Email</li> <li>⇒ Email</li> <li>⇒ Interact</li> <li>¥<sup>2</sup> Reach</li> <li>B Contacts</li> <li>⊕ External Data Sources</li> <li>⊕ Dialer</li> <li>⊘ Smart Link</li> <li>⊗ Smart Media</li> <li>△ Solutions &gt; *</li> </ul> | 1                    | ene<br>Text Message Media Message<br>MEDA PLE URL<br>I Inser Media Link Inthere<br>Statige Media Link<br>Preview campaign I | Amosthic ago OS INSERT | amonths age consert |

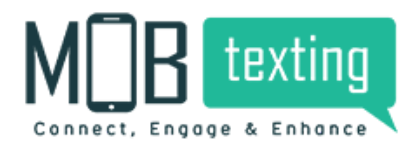

You can preview the campaign before sending it. Here you can see Total numbers added for the campaign, and charges. Once everything is fine you can click on the send campaign.

|                       | ∿ List of Campaigns  | FROM                                                                                                    |                                                        |
|-----------------------|----------------------|----------------------------------------------------------------------------------------------------|--------------------------------------------------------|
| H B texting           | II All Sent Messages | mobilexting                                                                                                    | PREVIEW SUBMISSION                                     |
|                       | 🖓 MANAGE             | Paste Numbers Bulk Numbers Customized File Subscribers                                                                                                    | Message:                                               |
| Campaigns             | Agents               |                                                                                                    | From #80965ca-9cb2-11ec-s200-5sauet/ketSc1             |
| SMS Messaging         |                      | Data Source                                                                                                    | Total Numbers 🔤                                        |
| Engage >              |                      | and the second second se | Charges                                                |
| соокир                |                      | 10                                                                                                    |                                                        |
| Verify                |                      | 919035341355                                                                                                    | Send Campaign                                          |
| WhatsApp              |                      |                                                                                                    |                                                        |
| MIP Messaging         |                      |                                                                                                    |                                                        |
| RCS Messaging         |                      | 6                                                                                                    |                                                        |
| Email                 |                      |                                                                                                    |                                                        |
| Interact              |                      | CHOOSE FROM SUBSCRI                                                                                                    |                                                        |
| Reach                 |                      | Text Message Media Message                                                                                                    |                                                        |
| Contacts              |                      |                                                                                                    |                                                        |
| External Data Sources |                      | MEDIA FILE URL                                                                                                    |                                                        |
| Dialer                |                      | https://portal.mobtexting.com/media/show/51925                                                                                                    |                                                        |
| Smart Link            |                      | Stelect Media Link                                                                                                    |                                                        |
| Smart Media           |                      |                                                                                                    |                                                        |
| Solutions             |                      | Preview campaign                                                                                                    |                                                        |
|                       |                      |                                                                                                    | Activate Windows<br>Go to Settings to activate Windows |

Once you click on the send campaign, the system automatically takes you to the list of campaigns in the Dashboard.

|                                   |                                             |     |           |       |         |                  |      |           |         |                                        |      | _ |
|-----------------------------------|---------------------------------------------|-----|-----------|-------|---------|------------------|------|-----------|---------|----------------------------------------|------|---|
|                                   | □ RCS                                       | 147 | Campaigns |       |         |                  | Choo | se Date   |         | Search Name                            |      |   |
| Campaigns<br>SMS Messaging        | 88 Dashboard                                |     | NAME      | TOTAL | CHARGES | REPORTS RECEIVED |      | DELIVERED | DETAILS | STATUS                                 |      |   |
| Engage >                          | #9 BROADCAST                                | 31  | TEST      | 1     | 1.0000  | 100%             | 1/1  | 0%        | ø       | • Success<br>Sent: 2022-01-27 04:09:39 | ż    | p |
| Verify                            | 小 List of Campaigns<br>II All Sent Messages | 2   |           | 1     | 1.0000  | 100%             | 1/1  | 00%       | ø       | • Success<br>Sent: 2022-01-21 17:11:25 | ÷    | P |
| WhatsApp<br>MIP Messaging         | ⊖ MANAGE                                    | 3   | TEST      | 1     | 1.0000  | 100%             | 1/1  | 0%        | o       | • Success<br>Sent: 2022-01-21 16:52:27 | ÷    | P |
| RCS Messaging<br>Email            | U Agents                                    | - 4 |           | 10    | 1.0000  | 100%             | t/3  | 000       | ø       | • Success<br>Sent: 2022-01-21 12:21:28 | ٤    | P |
| Interact<br>Reach                 |                                             | 5   |           | 2     | 2.0000  | 100%             | 2/2  | 0%        | ø       | Success Sent: 2022-01-21 11:09:26      | ė    | p |
| Contacts<br>External Data Sources |                                             | 6   | TESTING   | 6     | 6.0000  | 100%             | 65   | 0%        | ø       | • Success<br>Sent: 2022-01-21 11:07:45 | ÷    | P |
| Dialer                            |                                             | 7   | TEST      | 1     | 1.0000  | 100%             | 1/1  | 000       | ø       | • Success<br>Sent: 2022-01-20 10:49:25 | ځ    | P |
| Smart Link<br>Smart Media         |                                             | 8   | TEST      | 1     | 1.0000  | 100%             | 1/1  | 000       | a       | Success Sent: 2022-01-20 10.46:58      | ż    | P |
| Solutions >                       |                                             | 9   | TEST      | 1     | 1.0000  | 100%             | 1/1  | 0%        | 0       | • Success<br>Sent 2022/01/20 Wil2/SOV  | rs & | E |

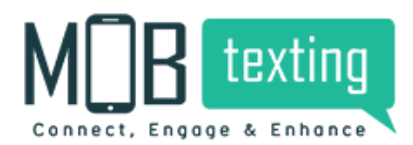

# 8. Reports

To see the campaign performance report click on the

#### view messages,

|                                   | P RCS                                       | 147 | Campaigns |       |         |                  | Choos | e Date    |         | Search Name                             |     |   |
|-----------------------------------|---------------------------------------------|-----|-----------|-------|---------|------------------|-------|-----------|---------|-----------------------------------------|-----|---|
| Campaigns<br>SMS Messaging        | 器 Dashboard                                 |     | NAME      | TOTAL | CHARGES | REPORTS RECEIVED |       | DELIVERED | DETAILS | STATUS                                  | -   |   |
| Engage >                          | v <sup>0</sup> BROADCAST<br>□ Campaign Mana | 1   | TEST      | 1     | 1.0000  | 100%             | 1/1   | 0%        | ø       | • Success<br>Sent: 2022-01-27-04:09:39  | -   | 8 |
| Verify                            | 小 List of Campaigns<br>I≡ All Sent Messages | 2   |           | 1     | 1.0000  | 100%             | 1/1   | 100%      | ø       | • Success<br>Sent: 2022-01-21 17:12     | *   | P |
| WhatsApp<br>MIP Messaging         | MANAGE                                      | 3   | TEST      | 1     | 1.0000  | 100%             | 1/1   | 0%        | ø       | • Success<br>Sent: 2022-01-21 16:52:27  | ż   | P |
| RCS Messaging<br>Email            | U Agents                                    | 4   |           | 1     | 1.0000  | 100%             | 1/1   | 00%       | 0       | • Success<br>Sent: 2022-01-21 12:21:28  | غ   | P |
| Interact<br>Reach                 |                                             | 5   |           | 2     | 2.0000  | 100%             | 2/2   | 0%        | 0       | Success     Sent: 2022-01-21 11:09:26   | ė   | P |
| Contacts<br>External Data Sources |                                             | 6   | TESTING   | 6     | 6.0000  | 100%             | 6/6   | 0%        | ø       | • Success<br>Sent: 2022-01-21 11:07:45  | ÷   | P |
| Dialer                            |                                             | 7   | TEST      | 1     | 1.0000  | 100%             | 1/1   | 100%      | ø       | • Success<br>Sent: 2022-01-20 10:49:25  | ż   | Ρ |
| Smart Link<br>Smart Media         |                                             | 8   | TEST      | 1     | 1.0000  | 100%             | 1/1   | 100%      | ø       | • Success<br>Sent: 2022-01-20 10:46:58  | غ   | P |
| Solutions >                       |                                             | 9   | TEST      | 1     | 1.0000  | 100%             | 1/1   | 0%        | ø       | • Success<br>Sen E Stary at 20 Witz clo | ws& | • |

Here you can see the message status for individual numbers of the campaign.

| MIR texting                                                                                                    | 🗏 🚔 Home 🔍 Develope                                                                              | rs 🔍 What's New 🕲 Help | ¢1           | 109863.2987 | 7 🖿 975.13 📃          | ADD FUNDS | 🛛 🐨 🥯 MOßtextin<br>Ø mobdem | ng demo<br>Na |
|----------------------------------------------------------------------------------------------------|--------------------------------------------------------------------------------------------------|------------------------|--------------|-------------|-----------------------|-----------|-----------------------------|---------------|
|                                                                                                    | P RCS                                                                                            | 1 MESSAGES             | Choose Date  |             | Filter                | • 0       | Search                      | + ±           |
|                                                                                                    | 88 Dashboard                                                                                     | # SENDER               | MOBILE       | CHARGES     | SENT AT               |           | DELIVERED_AT                | STATUS        |
| <ul> <li>Engage</li> <li>Lookup</li> <li>Verify</li> <li>WhatsApp</li> <li>MIP Messaging</li> <li>RCS Messaging</li> <li>Email</li> </ul>                                  | ₹ BROADCAST<br>Campaign Mana<br>4 List of Campaigns<br>III All Sent Messages<br>MANAGE<br>Agents | 1                      | 919035341355 | 1.0000      | jan 27, 2022 04:09:39 | AM        | 2022-01-27 04:09:45         | uncapable     |
| <ul> <li>Interact</li> <li>Reach</li> <li>Contacts</li> <li>External Data Sources</li> <li>Dialer</li> <li>Smart Link</li> <li>Smart Media</li> <li>Solutions →</li> </ul> |                                                                                                  |                        |              |             |                       |           | Activate Wind               | dows          |

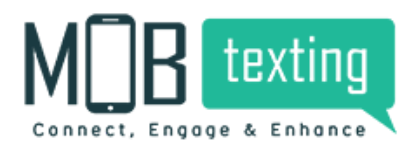

If the status is showing uncapable means, Google messaging app is not installed or settings are not enabled. In all sent messages, you can see the data like this regardless of the campaign name.

|                                 | 🗏 🙆 Home 🔌 Develope | n Own  | at's New 💿 Help | 5               | <b>☆10986</b> | 3.2987 🖿 975.13 🚺        | 1.00 FUNDS          | MOBtexting demo<br>Ø mobdemo |           |
|---------------------------------|---------------------|--------|-----------------|-----------------|---------------|--------------------------|---------------------|------------------------------|-----------|
|                                 | P RCS               | 416 ME | SSAGES          | c               | hoose Date    | Filter                   | • Q. Searc          | n                            | → ±       |
| to Campaigns<br>≪ SMS Messaging | 88 Dashboard        |        | MOBILE          | SENDER          | CHARGES       | SENT AT                  | DELIVERED AT        | READ AT                      | STATUS    |
| & Engage >                      | * BROADCAST         | 1 =    | 919035341355    | 700969ca-0cb2-1 | 1.0000        | jan 27, 2022 04:09:39 AM | 2022-01-27 04:09:45 |                              | uncapable |
| Q Lockup                        | Campaign Mana       | 2 🛨    | 918799749452    | 700969ca-0cb2-1 | 1.0000        | Jan 24, 2022 06:13:58 PM | 2022-01-24 18:14:04 | 2022-01-24 18:17:17          | delivered |
| Verify                          | V List of Campaigns | 3      | 700969ca-0cb2-1 | +919019955622   | 0.0000        | Jan 21, 2022 06:28:07 PM |                     |                              |           |
| 9 WhatsApp                      |                     | 4 =    | 918074318216    | 700969ca-0cb2-1 | 1.0000        | Jan 21, 2022 05:11:25 PM | 2022-01-21 17:11:31 | 2022-01-21 17:12:00          | delivered |
| MIP Messaging                   | C MANAGE            | 5 =    | 917838045600    | 700969ca-0cb2-1 | 1.0000        | Jan 21, 2022 04:52:27 PM | 2022-01-21 16:52:29 |                              | uncapable |
| RCS Messaging     Email         | / unquite           | 6 =    | 919810630727    | 700969ca-0cb2-1 | 1.0000        | Jan 21, 2022 12:21:28 PM | 2022-01-21 12:21:31 | 2022-01-21 12:21:36          | delivered |
| 3 Interact                      |                     | 7 =    | 917075987723    | 700969ca-0cb2-1 | 1.0000        | Jan 21, 2022 11:16:08 AM |                     |                              |           |
| d Reach                         |                     | 1 2    | 917075987723    | 700969ca-0cb2-1 | 1.0000        | Jan 21, 2022 11:14:58 AM |                     |                              |           |
| Contacts                        |                     |        | 919278825071    | 700969ca-0cb2-1 | 1.0000        | Jan 21, 2022 11:09:26 AM | 2022-01-21 11:09:28 |                              | uncapable |
| External Data Sources           |                     | 10 -   | 917838045600    | 700969ca-0cb2-1 | 1.0000        | Jan 21, 2022 11:09:26 AM | 2022-01-21 11:09:28 |                              | uncapable |
| Cialer                          |                     | 11 -   | 918285541580    | 700969ca-0cb2-1 | 1.0000        | Jan 21, 2022 11:07:45 AM | 2022-01-21 11:07:48 |                              | uncapable |
| P Smart Link                    |                     | 12 -   | 919278825071    | 700969ca-0cb2-1 | 1.0000        | lan 21, 2022 11:07:45 AM | 2022-01-21 11:07:47 |                              | uncapable |
| a Smart Media                   |                     | 13     | 917838045600    | 20096943-0452-1 | 1,0000        | Jan 21 2022 11 02 45 AM  | 2022.01.21 11:07:48 |                              | E         |
| a solutions y                   |                     |        |                 |                 | 1.0000        |                          | A                   | ctivate Window               | VS        |

Here you can add filters to get the details sender wise, number wise and we can apply date filter we can download the report by clicking on download option.

|                                                             | 😑 🝙 Home 斗                   | Developers 🛛 O What's N 🌉                          | © Help                             | ☆1457    | 01.5987 🗖 975.13 🔳 🗠                                 | erunos 😢 😁 MOBte<br>@ mob               | ixting demo<br>demo |
|-------------------------------------------------------------|------------------------------|----------------------------------------------------|------------------------------------|----------|------------------------------------------------------|-----------------------------------------|---------------------|
| A Campaigns                                                 | □ RCS                        | 487 MESSAGES                                       |                                    | Choose D | Send                                                 | er + Search                             | ♦ ك                 |
| ✓ SMS Messaging                                             | 88 Dashboard<br>#3 BROADCAST | # MOBILE                                           | SENDER                             | CHARGES  | SENT AT                                              | DELIVERED AT                            | READ AT STATUS      |
| <pre>G Engage &gt; Q Lookup</pre>                           | Campaign Mana                | 1 2 917075987723<br>2 2 917075987723               | 700969ca-0cb2-1<br>700969ca-0cb2-1 | 1.0000   | Feb 16, 2022 03:22:50 PM<br>Feb 16, 2022 03:22:25 PM | 2022-02-16 15:22:51 2022-02-16 15:22:27 | delivered           |
| <ul> <li>Verify</li> <li>WhatsApp</li> </ul>                | II All Sent Messages         | 3 🛨 918867135684                                   | 700969ca-0cb2-1                    | 1.0000   | Feb 16, 2022 01:52:00 PM                             |                                         |                     |
| MIP Messaging     RCS Messaging                             |                              | 4 2 917075987723<br>5 2 919019955622               | 700969ca-0cb2-1<br>700969ca-0cb2-1 | 1.0000   | Feb 15, 2022 04:33:10 PM<br>Feb 15, 2022 04:32:35 PM | 2022-02-15 16:33:11 2022-02-15 16:32:36 | delivered           |
| 🖾 Email                                                     |                              | 6 💶 919398453474                                   | 700969ca-0cb2-1                    | 1.0000   | Feb 15, 2022 04:21:14 PM                             | 2022-02-15 16:21:14                     | uncapable           |
| t⊅ Reach                                                    |                              | 7 <b>1</b> 917075987723<br>8 <b>1</b> 917075987723 | 700969ca-0cb2-1<br>700969ca-0cb2-1 | 1.0000   | Feb 15, 2022 04:20:39 PM<br>Feb 15, 2022 04:18:23 PM | 2022-02-15 16:20:41 2022-02-15 16:18:25 | delivered           |
| <ul> <li>Contacts</li> <li>External Data Sources</li> </ul> |                              | 9 👥 917075987723                                   | 700969ca-0cb2-1                    | 1.0000   | Feb 15, 2022 04:17:38 PM                             | 2022-02-15 16:17:41                     | delivered           |

# 9. MOBtexting RCS Messaging Documentation

https://portal.mobtexting.com/docs/v2/rcs/send-message